# ISIM-MAMS: The Pre-Programmed Reference Scenario

Martín Cicowiez (CEDLAS-UNLP and UN-DESA consultant) Marco V. Sánchez (UN-DESA/DPAD)

Presentation for First Intensive Training Workshop of the Project "Strengthening Macroeconomic and Social Policy Coherence through Integrated Macro-Micro Modelling", Amman, November 12-15, 2012

## Outline

- Introduction
- Creating a New ISIM-MAMS Application Excel File
- Sets in MAMS / ISIM-MAMS
- Key Default Assumptions
- Running the Pre-Programmed Reference Scenario
- Changing Assumptions for the Pre-Programmed Reference Scenario

### Creating a New ISIM-MAMS Application Excel File

- To create a new ISIM-MAMS application Excel file,
  - open Excel
  - click on the ISIM-MAMS tab
  - click on New | In New Workbook in the Application ribbon group; then,
    - Name = Test-ref0
    - **Dataset** = Debugistan
    - Version = MDG

## MAMS / ISIM-MAMS Sets

- The following sets are used in MAMS / ISIM-MAMS to define simulations
  - sim = simulations
  - a = activities
  - c = commodities
  - -f = factors
  - ins = institutions
  - insd = institutions, domestic
  - h = institutions, households
  - ac = global set

## MAMS / ISIM-MAMS Elements

- The following elements are also used in ISIM-MAMS to define simulations
  - trgovrow = trnsfr from RoW to gov
  - trgovngov
- = trnsfr from non-gov to gov
- = domestic borrowing gov, interest

= domestic borrowing gov, non-

– gbormsz interest

– gborz

- fborgov
- trngovrow
- trfacrow
- fborngov
- fdiz

- = foreign borrowing gov
- = trnsfr from RoW to non-gov
  - = trnsfr from RoW to factors
  - = foreign borrowing non-gov
  - = foreign direct investment

### The Pre-Programmed Reference Scenario

- As explained, the pre-programmed reference scenario reflects a business-as-usual situation from 2009 to 2015
  - thus, other (non-base) simulation results are interpreted relative to the pre-programmed reference scenario

## Key Default Assumptions in Debugistan 2009 Reference Scenario

- The Debugistan pre-programmed reference scenario makes the following assumptions – can be changed using corresponding buttons in ISIM-MAMS Setup ribbon group.
- GDP growth rate during 2010–2015 is

| 2010   | 2011   | 2012   | 2013   | 2014   | 2015   |
|--------|--------|--------|--------|--------|--------|
| 0.0579 | 0.0595 | 0.0625 | 0.0700 | 0.0700 | 0.0700 |

Source: possibly, World Economic Outlook International Monetary Fund

## Key Default Assumptions in Debugistan Reference Scenario – cont.

- Government Spending
  - primary education
  - secondary education
  - tertiary education
  - health
  - water and sanitation
  - other infrastructure
  - public administration

- = quality constant
- = quality constant
- = quality constant
- = exogenous GDP share
- = exogenous GDP share
- = exogenous GDP share
- = exogenous GDP share

### Key Default Assumptions in Debugistan Reference Scenario – cont.

- Government Receipts Rules + Closure
  - tax-dir = exogenous GDP share (baseyr)
  - tax-com = exogenous GDP share (baseyr)
  - tax-imp = exogenous GDP share (baseyr)
  - trgovrow = exogenous GDP share (baseyr)
  - trgovngov = exogenous GDP share (baseyr)
    - = exogenous GDP share (baseyr)
    - = exogenous GDP share (baseyr)
    - = endogenous see govclos0 (!)
  - fborgov

– gbormsz

– gborz

### Key Default Assumption in Debugistan Reference Scenario – cont.

- Non-Government Payments -- Rules
  - trngovrow = exogenous GDP share (baseyr)
  - trfacrow = exogenous GDP share (baseyr)
  - fborngov = exogenous GDP share (baseyr)
  - fdiz = exogenous GDP share (baseyr)
- Saving-Investment Closure
  - exogenous GDP share (baseyr) with households savings rate as the clearing variable

### Key Default Assumption in Debugistan Reference Scenario – cont.

- Factor Market Closure
  - f-labn = unemployment with wage curve
  - f-labs = unemployment with wage curve
  - f-labt = unemployment with wage curve
  - f-capprv
- = full employment

– f-land

= full employment

### Running the Pre-Programmed Reference Scenario

- In order to run the pre-programmed reference scenario without changes, click on Run Setup in the Setup ribbon group.
- Once finished, click on Run in the Simulations ribbon group; this action will generate reports for the base scenario, which at this point is identical to the pre-programmed reference scenario.

### Results from the Pre-Programmed Reference Scenario

- To navigate across an ISIM-MAMS application Excel file, use the Navigation Tree – to make it visible, click on the corresponding button in the View ribbon group.
- To see the reports, go to repmacro-contents, repmeso-contents, and dashboard.

#### Pre-Programmed Reference Scenario Results

- Now, we will introduce changes in
  - government closure
  - rules for government spending
  - GDP growth rate
  - expenditure (income) elasticities

- To change the government closure rule,
  - click on Closure and Rules | Closure |
    Government in the Setup ribbon group; it will add the closure0-and-rules0 sheet to the current
     ISIM-MAMS application Excel file
  - in column 2009 of govclos0, select 2 instead of 5 (what is the meaning of option 2?)
  - now, run the model setup and base scenario;
    then, compare the results to the previous base
    scenario in terms of government receipts and
    spending hint: see govgdp report parameter

- To change the rules for government spending items,
  - click on Closure and Rules | Rules | Government
    Spending | Government Spending; it will add
    govspndrule0 to the closure0-and-rules0 sheet
  - what is the meaning of option 2?
  - then, replace the default selection for c-edutgov
    (i.e., Tertiary education, government) by 2

- To change the government spending GDP share for different items,
  - click on Closure and Rules | Rules | Government
    Spending | GDP Share for Government Spending
    in the Setup ribbon group; it will add
    govspndgdp0 to the closure0-and-rules0 sheet
  - then, introduce a 15% yearly increase for cedupgov, c-edusgov, c-edutgov and c-healthgov relative to the base year values – see next slide

|    | A  | в              | L      | U      | E             | F            | 6             | н            | I.     |
|----|----|----------------|--------|--------|---------------|--------------|---------------|--------------|--------|
| 19 | go | vspndgdp0(ac,  | t1)    | go     | overnment spe | ending on ac | (GDP share) f | or model set | up     |
| 20 |    | ac             | 2009   | 2010   | 2011          | 2012         | 2013          | 2014         | 2015   |
| 21 | x  | c-edupgov      | 0.0167 | 0.0192 | 0.0221        | 0.0254       | 0.0292        | 0.0336       | 0.0387 |
| 22 | х  | c-edusgov      | 0.0034 | 0.0039 | 0.0045        | 0.0051       | 0.0059        | 0.0068       | 0.0078 |
| 23 | х  | c-edutgov      | 0.0047 | 0.0055 | 0.0063        | 0.0072       | 0.0083        | 0.0095       | 0.0110 |
| 24 | x  | c-healthgov    | 0.0094 | 0.0108 | 0.0125        | 0.0143       | 0.0165        | 0.0190       | 0.0218 |
| 25 |    | Add row        |        |        |               |              |               |              |        |
| 26 |    | Restore defaul | ts     |        |               |              |               |              |        |
| 27 |    |                |        |        |               | 1            |               | 8            |        |

Question: how to compute base year values?

- To change the GDP growth rate,
  - click on GDP Growth in the Setup ribbon group; it will add the sheet gdpgrw to the current ISIM-MAMS application Excel file
  - in columns 2010-2015 introduce alternative GDP growth rates

|   | A B          | С           | D             | E                                        | F    | G    |
|---|--------------|-------------|---------------|------------------------------------------|------|------|
| 1 | gdpgrw(t1)   |             | growth in rea | rowth in real GDP at factor cost by year |      |      |
| 2 | 2010         | 2011        | 2012          | 2013                                     | 2014 | 2015 |
| 3 | 0.05791      | 0.0595      | 0.0625        | 0.07                                     | 0.07 | 0.07 |
| 4 | Restore defa | <u>ults</u> |               |                                          |      |      |
| 5 |              |             |               |                                          |      |      |

- To change the expenditure elasticities,
  - click on Elasticities in the Setup ribbon group; it will add the sheet elasticities to the current ISIM-MAMS application Excel file
  - in columns hhd of leselas1 introduce alternative expenditure elasticities – note that the dictionary sheet provides a description of each commodity name abbreviation

### Important!

 The Closure and Rules selected in the Preprogrammed Reference Scenario provide the defaults for subsequent simulations, but the defaults may be overwritten for all or some of the simulations where these are defined.